## Näytössä olevan tiedoston suojaaminen

Suojaa näytössä näkyvän tiedoston tai poistaa sen suojauksen.

## **HUOMAUTUS :**

Painikkeilla UP/</DOWN/> valitaan / siirretään osoitin ylöspäin/vasemmalle tai alas/oikealle.

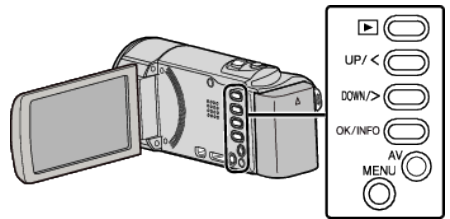

Valitse toistotila.

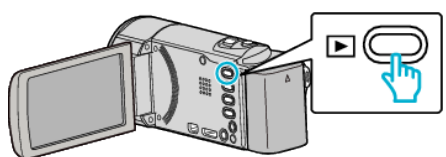

2 Paina MENU.

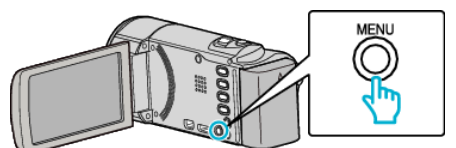

3 Valitse "PROTECT/CANCEL" ja paina OK.

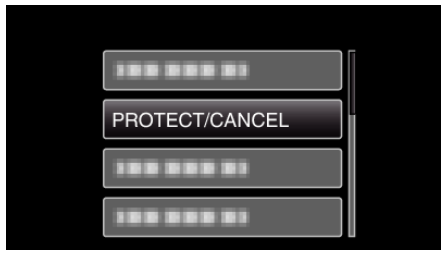

**4** Valitse "CURRENT" ja paina OK.

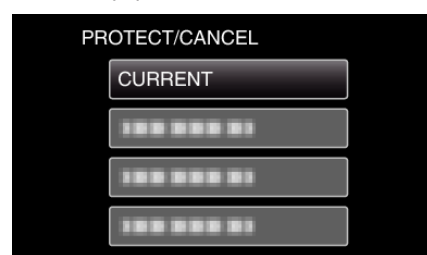

5 Tarkista, että suojattava tiedosto on oikea, valitse "YES" ja paina OK.

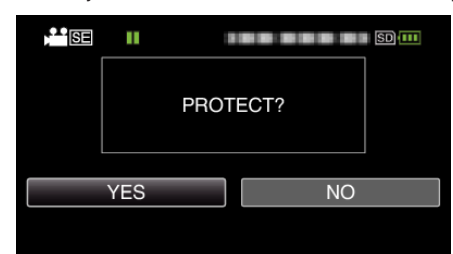

- Suojattava tiedosto näkyy tällä näytöllä.
- Peruuta suojaus valitsemalla "NO" ja painamalla OK.
- Valitse edellinen tai seuraava tiedosto painamalla zoomausvipua.
- Paina asetuksen jälkeen OK.
- Poistu näytöstä painamalla MENU.